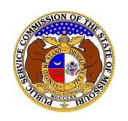

To search for a company created in EFIS:

NOTE: Users do not need an user account to search for companies in EFIS.

- 1) Navigate to EFIS.
- 2) Select the 'Agenda' tab.

| Company & User<br>Management - | Agenda 👻 | Case<br>e-Filings & Search + | Utility Compliance<br>e-Filings & Search 👻 | Consumer Resources + | Reports & Misc. Resources + |
|--------------------------------|----------|------------------------------|--------------------------------------------|----------------------|-----------------------------|
|                                |          |                              |                                            |                      |                             |

3) Select the 'Agenda Search' link.

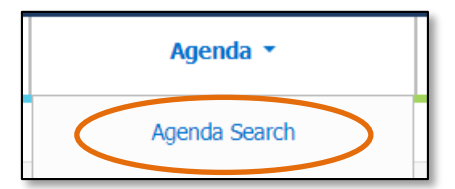

- 4) To view the newest agenda minutes, click the **View Newest Minutes** button under Agenda Search at the top of the page.
- 5) To view any agenda minutes, input the applicable search criteria.
- 6) Click the **Search** button; or click the **Clear** button to clear all fields and start over.

| Company & User<br>Management 👻                               | Agenda 🝷      | Case<br>e-Filings & Search 🔻        | Case Utility Compliance<br>illings & Search * e-Filings & Search * |                                      | Consumer Resources 🔻 | R                        | eports & Misc. Resources 🔹 |  |  |
|--------------------------------------------------------------|---------------|-------------------------------------|--------------------------------------------------------------------|--------------------------------------|----------------------|--------------------------|----------------------------|--|--|
|                                                              | Agenda Search |                                     |                                                                    |                                      |                      |                          |                            |  |  |
| View NextAgenda View Newest Minutes                          |               |                                     |                                                                    |                                      |                      |                          |                            |  |  |
| Search Criteria -                                            |               |                                     |                                                                    |                                      |                      |                          | <b>@</b> Help              |  |  |
|                                                              |               | "Parent" and "Doing Business As" of | ompanies wi                                                        | II also be included when searching o | on a company.        |                          |                            |  |  |
| Agenda Date                                                  | Item          | Category                            |                                                                    | Agenda No.                           | s                    | Submission No.           |                            |  |  |
| 2023 April                                                   | ♥ (5          | Select)                             | *                                                                  | AGND-2000-0000                       |                      | XX-2000-0000             |                            |  |  |
| Search by date range                                         |               |                                     |                                                                    |                                      |                      |                          |                            |  |  |
| Company                                                      | Cont          | act                                 |                                                                    | Include Only Agendas with Ap         | proved Minutes Ir    | nclude Cancelled Agendas | 5                          |  |  |
| Begin typing for suggestions                                 | (5            | Select)                             | ~                                                                  |                                      |                      |                          |                            |  |  |
| Include companies closed in EFIS:  Search on single company: |               |                                     |                                                                    |                                      |                      |                          |                            |  |  |
| Individual Item Search 🗆                                     |               |                                     |                                                                    |                                      |                      |                          |                            |  |  |
| Search Clear                                                 |               |                                     |                                                                    |                                      |                      |                          |                            |  |  |

- 7) A list of agendas and agenda minutes matching the search criteria will be displayed below the search button.
- 8) Click the agenda number under the Agenda No. field to view the agenda and/or minutes.

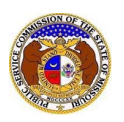

|                             | Search complete. The result | s are displayed below.                                                                        |                                      |
|-----------------------------|-----------------------------|-----------------------------------------------------------------------------------------------|--------------------------------------|
|                             | Search                      | Clear                                                                                         |                                      |
|                             | Results to                  | o Excel                                                                                       |                                      |
| Returning 3/3<br>Agenda No. | <u>Agenda Date/Time</u> ∽   | Location                                                                                      | Minutes Approved By                  |
| AGND-2023-0056              | 7/26/2023 1:00 PM           | PSC Agenda Room<br>Governor Office Building<br>200 Madison Street<br>Jefferson City, MO 65101 |                                      |
| AGND-2023-0054              | 7/20/2023 12:00 PM          | PSC Agenda Room<br>Governor Office Building<br>200 Madison Street<br>Jefferson City, MO 65101 | 7/26/2023 1:00 PM<br>AGND-2023-0056  |
| AGND-2023-0053              | 7/12/2023 10:15 AM          | PSC Agenda Room<br>Governor Office Building<br>200 Madison Street<br>Jefferson City, MO 65101 | 7/20/2023 12:00 PM<br>AGND-2023-0054 |

- 9) If the agenda minutes have been approved before the Commission, the page will display the agenda minutes.
  - a) To view only the minutes, check the box for **Show without minutes**: at the top of the *Agenda* page.

| Agenda<br>7/20/2023 12:00 PI         | M - AGND-2023-0054                         | ļ                               |                                                                             |                |              |              |                |               |                 | 🖶 Print | 🚱 Help |
|--------------------------------------|--------------------------------------------|---------------------------------|-----------------------------------------------------------------------------|----------------|--------------|--------------|----------------|---------------|-----------------|---------|--------|
|                                      |                                            |                                 |                                                                             |                | Show without | t minutes: 🗆 |                |               |                 |         |        |
|                                      | Loca                                       | ion PSC<br>Gove<br>200<br>Jeffe | Agenda Room<br>ernor Office Buildin<br>Madison Street<br>erson City, MO 651 | 9<br>D1        |              |              |                |               |                 |         |        |
|                                      | Minutes Approved                           | By 7/26                         | /2023 1:00 PM ( AG                                                          | GND-2023-0056) |              |              |                |               |                 |         |        |
| Key:                                 |                                            |                                 |                                                                             |                |              |              |                |               |                 |         |        |
| WD - Withdrawn                       | 🚖 - Good Cause                             | Y - Yea                         | N - Nay                                                                     | A - Absent     | X - Non-Part | icipating    |                |               |                 |         |        |
| Attendance                           |                                            |                                 |                                                                             |                |              |              |                |               |                 |         |        |
| Scott Rupp (SR)                      | Maida Col                                  | eman (MC)                       |                                                                             | Jason Holsman  | n (JH)       | G            | en Kolkmeyer ( | GK)           | Kayla Hahn (KH) | Staff   |        |
| Present                              | Present                                    |                                 |                                                                             | Present        |              | Pr           | esent          |               | Present         | Present |        |
| Approval of Minut                    | Approval of Minutes of Last Agenda Meeting |                                 |                                                                             |                |              |              |                |               |                 |         |        |
| Agenda Date/Time                     |                                            |                                 | SR                                                                          | MC             | JH           | GK           | КН             | Action        |                 |         |        |
| 7/12/2023 10:15 AM<br>AGND-2023-0053 |                                            |                                 | Υ                                                                           | Υ              | Y            | Y            | Y              | Approved as s | submitted.      |         |        |

10) If the agenda minutes have not been approved before the Commission, the page will display the agenda only, if the agenda has been published for that day.

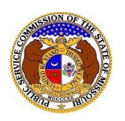

## Agenda Search

| Agenda<br>7/26/2023 1:00 PM | 1 - AGND-2023-0056                                        |                                                                                                    | 🔒 Print 🛛 🛛 Help                      |
|-----------------------------|-----------------------------------------------------------|----------------------------------------------------------------------------------------------------|---------------------------------------|
|                             |                                                           | Location PSC Agenda Room<br>Governor Office Building<br>200 Madison Street<br>Jefferson City, MO 65101 |                                       |
|                             |                                                           | Approval of Minutes of Last Agenda<br>Meeting                                                          |                                       |
|                             |                                                           | Agenda Date/Time                                                                                       |                                       |
|                             |                                                           | 7/20/2023 12:00 PM<br>AGND-2023-0054                                                                   |                                       |
| Key:<br>WD - Withdrawn      | 🛧 - Good Cause                                            |                                                                                                    |                                       |
| Tariff & New Ord            | ers                                                       |                                                                                                    |                                       |
| Submission No.              | Company                                                   | Brief Description                                                                                      | Lead Contact /<br>Additional Contacts |
| GX-2023-0422                | Commission (Other)                                        | Finding of Necessity and Order Regarding Proposed Rule 20 CSR 4240-40.030                              | Pridgin, Ron                          |
| GF-2023-0280                | Liberty Utilities (Midstates Natural Gas) Corp. (Gas) (In | vestor) Order Regarding Financing Application                                                          | Clark, John                           |
| ER-2023-0410                | Evergy Missouri Metro (Electric) (Investor)               | Order Regarding Demand Side Investment Mechanism Rider Rate Adjustment Tariff                          | Seyer, Kenneth                        |
| ER-2023-0411                | Evergy Missouri West (Electric) (Investor)                | Order Regarding Demand Side Investment Mechanism Rider Rate Adjustment Tariff                          | Seyer, Kenneth                        |

For additional assistance, please contact the Data Center at (573) 751-7496 or <u>dcsupport@psc.mo.gov</u>.